# Subir un archivo a **Wikimedia Commons**

### - cuando los derechos te pertenecen -

### Accede a Wikimedia Commons

commons.wikimedia.org

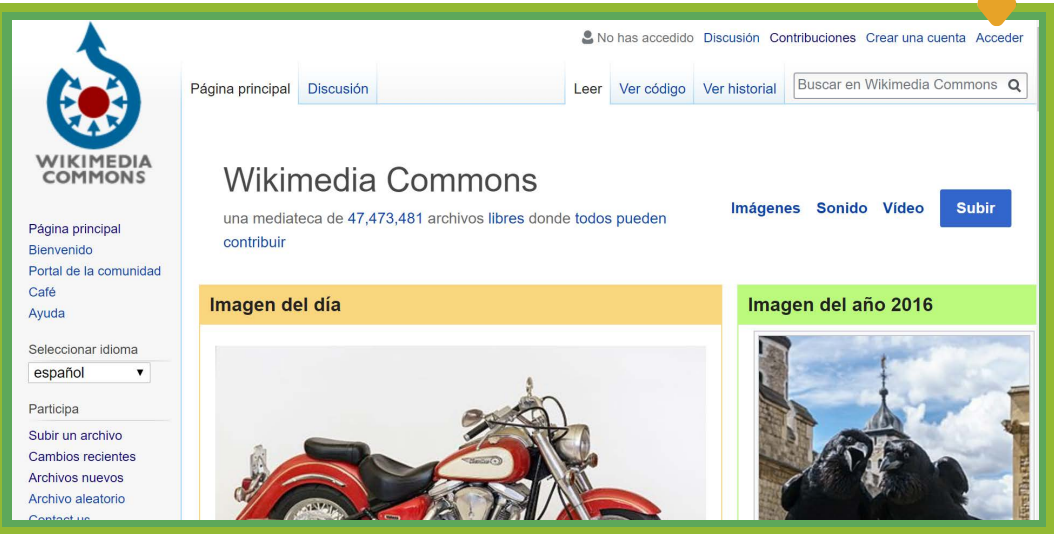

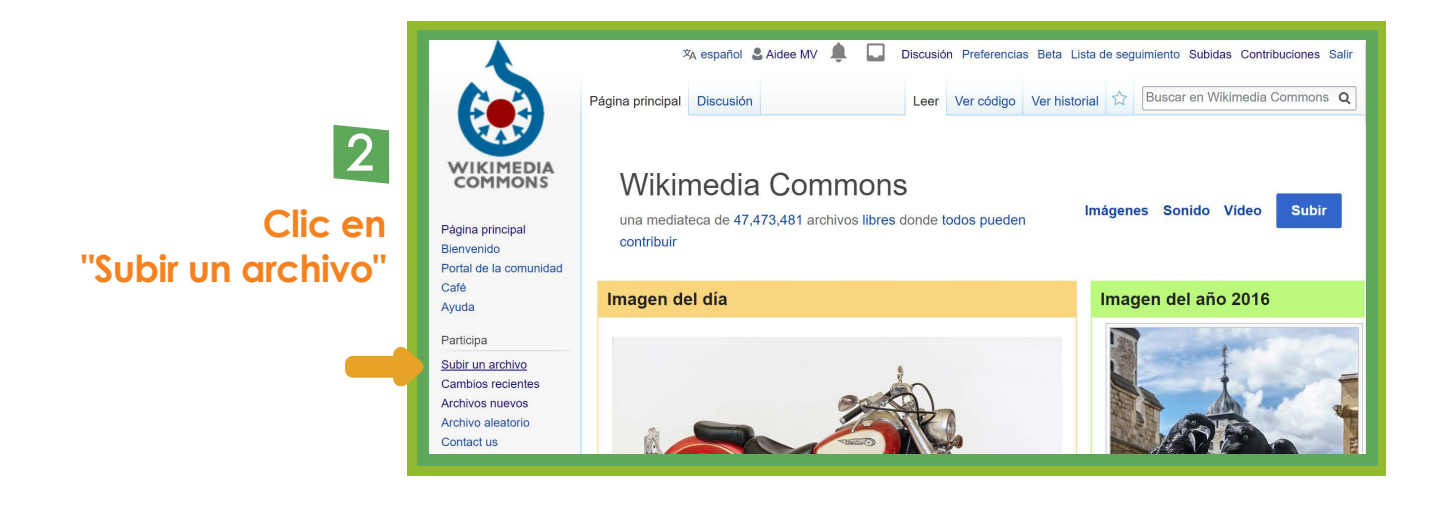

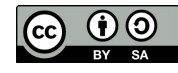

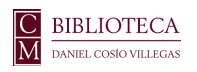

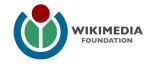

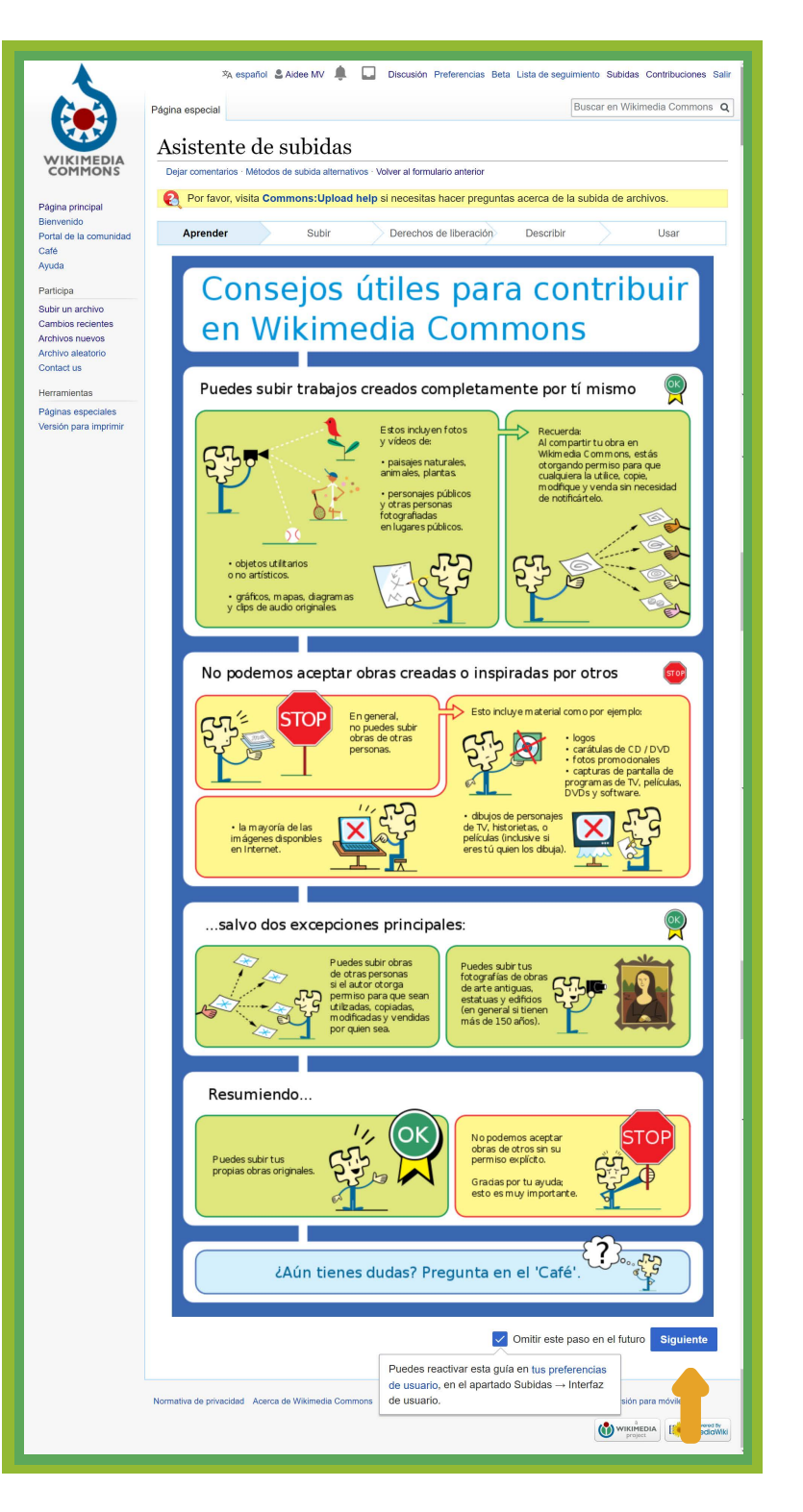

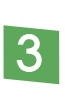

Se desplegará en "Asistente de subidas". La primer página es información general sobre las contribuciones que se pueden realizar y las que no.

4

Una vez que hayas leído los consejos, da clic en "Siguiente"

#### 5 Da clic en el botón azul para seleccionar el archivo que vas a subir

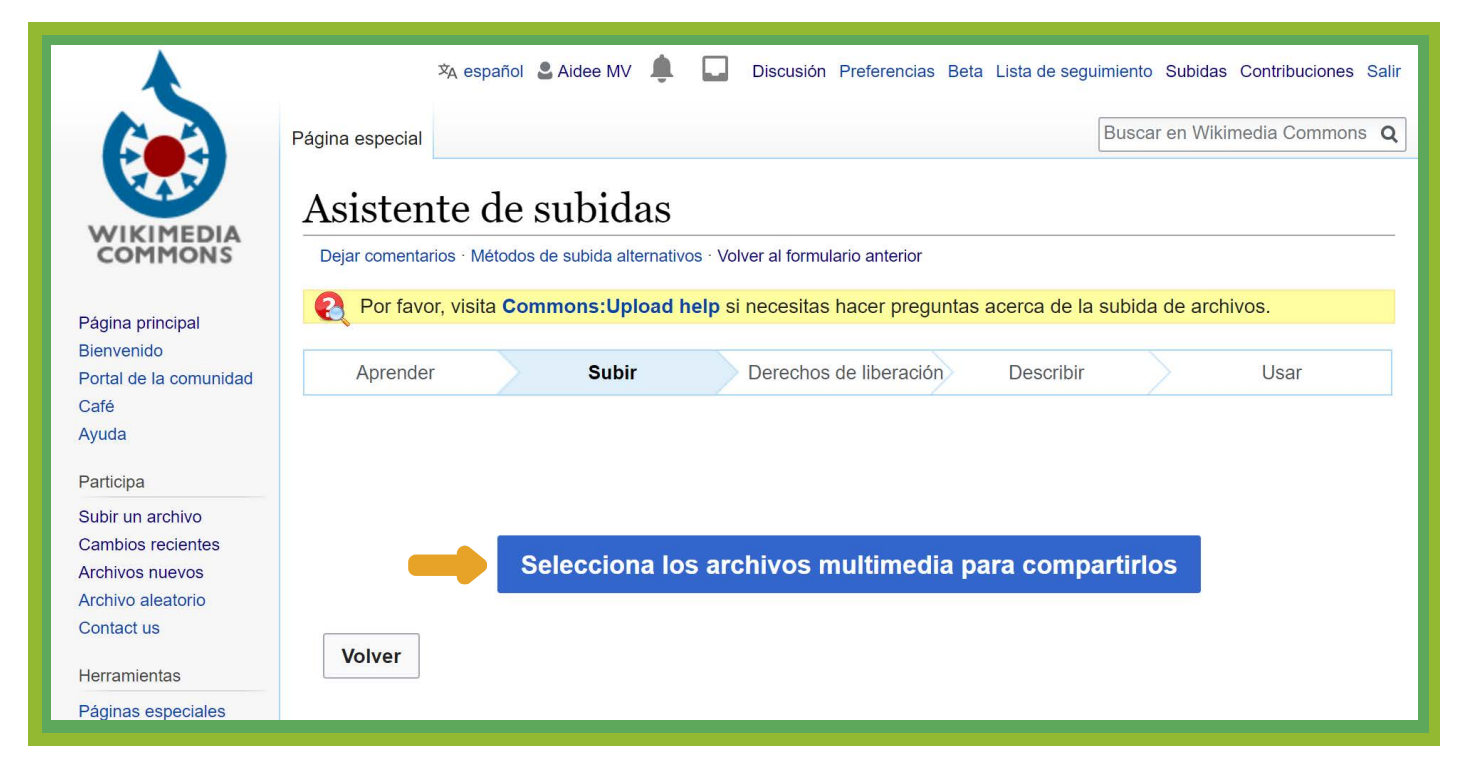

#### 6 Una vez que tu archivo esté cargado da clic en "Continuar"

| COMMONS                                                                                                    | Dejar comentarios · Métodos de subida alternativos · Volver al formulario anterior                   |                     |                        |           |              |  |  |
|----------------------------------------------------------------------------------------------------|----------------------------------------------------------------------------------------------------|---------------------|------------------------|-----------|--------------|--|--|
| Página principal                                                                                              | Por favor, visita Commons: Upload help si necesitas hacer preguntas acerca de la subida de archivos. |                     |                        |           |              |  |  |
| Bienvenido<br>Portal de la comunidad<br>Café                                                                  | Aprender                                                                                             | Subir               | Derechos de liberación | Describir | Usar         |  |  |
| Ayuda                                                                                                    |                                                                                                    |                     |                        |           |              |  |  |
| Participa                                                                                                    |                                                                                                    |                     | AC 20190517 141715 inc |           |              |  |  |
| Subir un archivo                                                                                              |                                                                                                    | SI                  | ubido                  |           | $\checkmark$ |  |  |
| Cambios recientes                                                                                             | Borrar                                                                                               |                     |                        |           |              |  |  |
| Cambios recientes<br>Archivos nuevos                                                                          |                                                                                                    |                     | Borrar                 |           |              |  |  |
| cambios recientes<br>archivos nuevos<br>archivo aleatorio<br>Contact us                                       |                                                                                                    |                     | Borrar                 |           |              |  |  |
| ambios recientes<br>rchivos nuevos<br>rchivo aleatorio<br>contact us<br>lerramientas                          |                                                                                                    |                     | Borrar                 |           |              |  |  |
| Cambios recientes<br>Archivos nuevos<br>Archivo aleatorio<br>Contact us<br>Herramientas<br>Páginas especiales |                                                                                                    | Añadir más archivos | Borrar                 |           |              |  |  |

## **Z** En este punto deberás indicar la licencia de liberación del trabajo. Puedes dejar tu nombre de usuario o proporcionar tu nombre real

| Este sitic<br>puedan r<br>● Este      | o requiere que proporciones información de c<br>reutilizarlo legalmente.<br>archivo es mi propio trabajo.         | lerechos de autor para este trabajo, y así asegurar que todos |  |  |  |  |  |  |
|---------------------------------------|----------------------------------------------------------------------------------------------------|---------------------------------------------------------------|--|--|--|--|--|--|
| Yo,                                   | Aidee Murrieta                                                                                                    | , el propietario de los derechos de esta obra, cedo de forma  |  |  |  |  |  |  |
| irrev                                 | irrevocable a cualquiera el derecho a utilizar esta obra bajo la licencia Creative Commons Attribution ShareAlike |                                                               |  |  |  |  |  |  |
| 4.0 (texto legal).                    |                                                                                                    |                                                               |  |  |  |  |  |  |
|                                       |                                                                                                    | Llear una licensia diferente                                  |  |  |  |  |  |  |
|                                       |                                                                                                    | Usar una licencia diferente                                   |  |  |  |  |  |  |
| Este archivo no es mi propio trabajo. |                                                                                                    |                                                               |  |  |  |  |  |  |
| Volver                                | •                                                                                                    | 8 Clic en "Siguiente" Siguiente                               |  |  |  |  |  |  |

#### 2 Llena los campos título, descripción fecha y categorías

| Aprender | Subir Derechos de liberación Describir                                                                                                    | Usar      |                        |
|----------|----------------------------------------------------------------------------------------------------|-----------|------------------------|
| Borrar   | Título *<br>Mini-editatón "Los Intelectuales y el espacio público"<br>Descripción *<br>Editora del <u>mini-editatón</u> "Los Intelectuales y el espacio público"<br>Ilevado a cabo en la Biblioteca <u>Daniel Cosío Villegas</u> de El<br>Colegio de México. | 0         |                        |
|          | Fecha de creación *<br>jue., 17 de may. de 2018                                                                                                    | ٦.        |                        |
|          | Categorías    Primer Wikipedista en Residencia en una Biblioteca Académica en América Latina X   Editatón X   Agregar una categoría   Añadir la localización y más información                                                                               |           | 10                     |
| Volver   |                                                                                                    | Siguiente | Clic en<br>"Siguiente" |

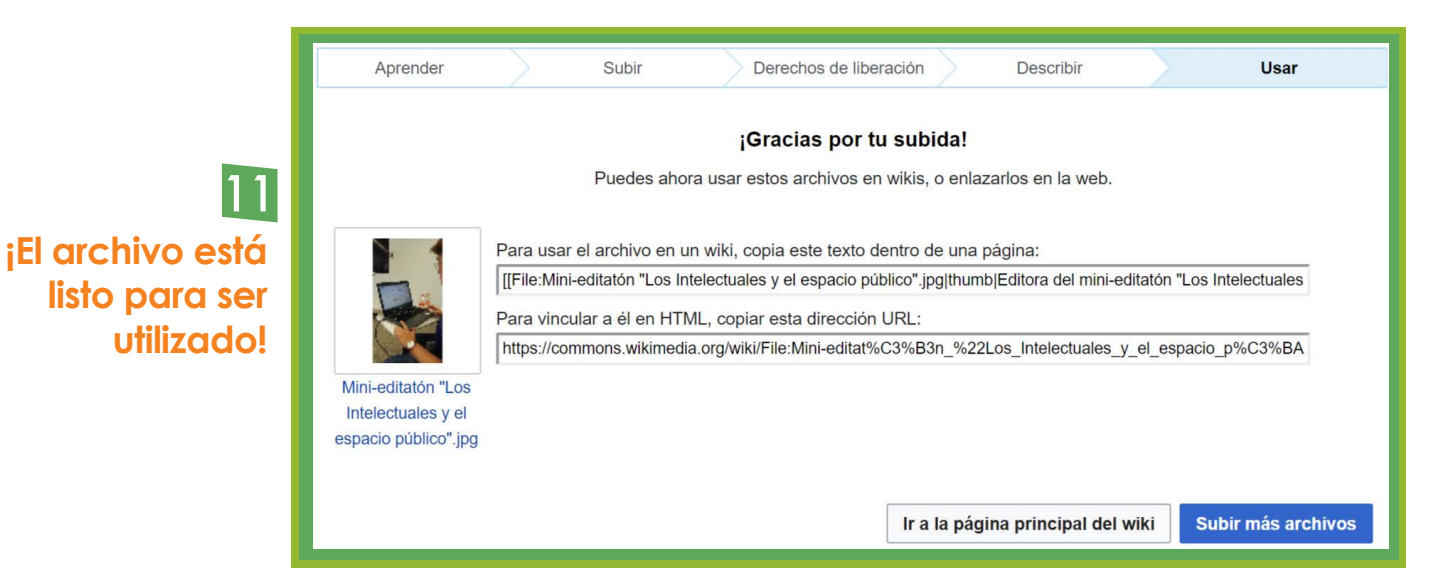

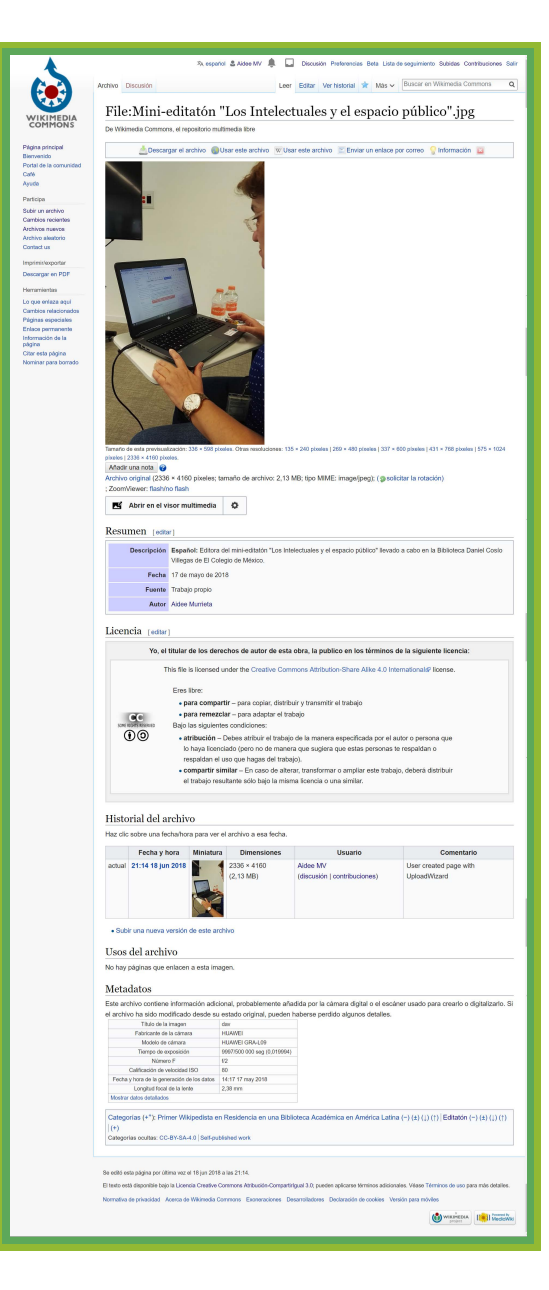

#### Puedes visualizar el archivo dentro de Wikimedia Commons con el nombre